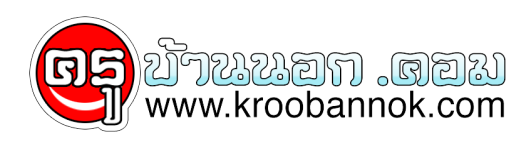

## ึ่ง่ายๆ.... วิธีรักษาคอมพิวเตอร์

นำเสนอเมื่อ : 21 ต.ค. 2552

5 วิธีรักษาคอมพิวเตอร์

้วันนี้เราจะดูวิธีการรักษาคอมพิวเตอร์กันค่ะ สำหรับบางคนที่เอาแต่เล่นอย่างเดียวโดยไม่สนใจห่วงใยดีแก่ คอมพิวเตอร์ของท่านเลย หรือ บางท่านไม่มีเวลาอย่าขี้เกียจ โปรดลบความคิดพวกนั้นทิ้งซะวันนี้เราจะดูวิธีการรักษาที่ง่ายและสบายๆ

1. Scan Disk รักษา Bad Sector

หลายคนอาจจะสุงสัยหรืออาจจะคุ้นหรืออาจจะไม่รู้จักเจ้าสแกนดิสก์เลยนะครับเราจะอธิบายกันก่อน Scan Disk ก็คือตัวรักษาย่อยที่มีอยู่ทุกวินโดวตั้งแต่ Windows 95 มาจนถึง Windows Vista เลยนะ ซึ่งนับว่าเป็นความยาวนานของโปรแกรม Scan Disk ากเอรางการโอยอกมออูญการแก่งรวงแก่ พัทธิดตร ออ มาขนณ์ พัทธิดตร งารเอ แยบนะ ขวนยาว (เป็นพาวุมุยาว ที่ผังมาใน Windows ดางๆ แต่ละเวอร์ชั่นเลยทีเดียว Scan Disk เป็นโปรแกรมรักษาฮาร์ดดิสก์ แก้ไขไฟล์ตางๆ ที่เสียให้กลับมาดีได้เป็นบางไฟลรักษา Bad Sector ของฮาร์ดดิสก์ วิธีการรักษาทำได้ดังนี้

าโดดงน 1. เข้าไปที่ My Computer 2. คลิ๊กขวาที่ไดรว์ที่เราต้องการเลือกจะ Scan 3. สังเกตุแถบด้านบนให้เลือกที่แถบ Tools 4. จะพบวามีเมนที่ชื่อว่า Check Now ... คลิกเข้าไป 5. จะมีคำสังให้ดิ๊กถูกสองชองคือ 5.1 Scan รักษาไฟลที่เสียบางไฟล์ (ไม่สามารถใช้ได้กับไดรว์ที่ลง Windows)

5.2 Scan รักษา Bad Sector ของฮาร์ดดิสก์

เลือกแล้วก็กดุ Scan Now ... \*หมายเหตุ : ไม่แนะนำให้ทำทั้งสองอย่างในการสแกนครั้งเดียว และ ตอนสแกนห้ามเปิดโปรแกรมใดๆ ทั้งสิ้น 2. Defragment Harddisk

หลายุคนอาจจะงงว่าอะไรคือ Defragment Defragment คือการจัดเรียงข้อมูลที่ระเกะระกะของ Harddisk ที่กระจัดกระจายอย่างไม่เป็นระเบียบสามารถจัดให้เป็นระเบียบได้วิธีนี้จะทำให้เครื่องของเราเร็วแรงขึ้นและรักษาอายุการใช้งานของฮาร์ดดิสก์ได้ จัดเรียงข้อมูลบางคนอาจจะเข้าใจผิดว่า เอีย! เดี๋ยวมันอาจจะย้ายไฟล์สำคัญของเราก็ได้อย่าทำดีกว่าอย่าเข้าใจผิดนะ มันจะไม่ย้ายไฟล์สำคัญของคุณแต่อย่างใดดังนั้นไม่ต้องห่วงเรื่องนี้ได้เลย ... วิธีรักษาสามารถทำไดดังนี้ 1. เข้าไปที่ My Computer 2. Click ขาวที่ Drive ที่เราต้องการ Defragment 3. สัมกขอว่ามายละพบแบบ Tools คลิ้อเข้าไป

สังเกตุด้านบนจะพบแถบ Tools คลิ๊กเข้าไป ...
ดูบรรูทัดที่สุองจะเห็นเมนูที่ชื่อวา Defragment Now ... คลิกเข้าไป

5. เลือกไดรว์ที่ต้องการทำแล้วกด Defragment

6. รอจนการทำงานจะเสร็จสิ้น *\*หมายเหตุ : ไม่ควรเปิดโปรแกรมใดๆ ในระหว่างสแกนอย่าปิด หรือ Restart คอมฯ ระหว่างการสแกนมิฉะนั้นคอมฯ คุณอาจจะเสียได*้ 3. ลบขยะที่แสนจะไร้สาระรกเปล่า ๆ ออกไป

ขยะในคอมพิวเตอร์เรามิใช่หมายถึงไฟล์ที่คุณลบแล้วอยู่ใน Recycle Bin อย่างเดียวไฟล์ขยะยังมาจากไฟล์ที่เป็นขยะบนฮาร์ดดิสก ดังนั้นเราควรจะลบมันออกไปซะ

วิธีการรักษาสามารถทำได้ดังนี้

ไปที่เมนู Start ด้านล่าง Toolbar
ไปที่ All programs ...

3. Accessories ...

4. System Tools ..

5. แล้วคุลิกที่ Disk Cleanup

6. เลือกใดรว์ที่ต้องการลบขยะ

7. กด Ok

รอจนจบการถบ ...
<u>\*หมายเหตุ : ไม่คารูใช้โปรแกรมที่มีการ Save งาน หรือ Internet Explorer</u>

4. Scan Virus ให้สิ้นซาก

Virus เป็นโปรแกรมเล็กที่ชั่วร้ายสามารถเติบูโตจนกลืนกิน Windows ทั้งหมดได้เลย Virus จึงพัฒนาตัวเองได้ตลอด เราจะใม่รู้เลยว่า Virus เข้ามายังไงสวนใหญ่ไวรัสจะมาจาก Flash Drive , USB กล้องดิจิตอล , Card Reader อุปกรณ์ทุกชนิดมีการบันทึกขอมูล ทำให้เราต่องระวังเป็นพิเศษเวลาทำการแลกเปลี่ยนขอมูลวิธีการรักษา ให้เราไปหาโปรแกรมสแกนไวรัสที่เราคิดว่าไว้ใจได้มาสแกนมันซะ แต่ที่แนะนำจะมีอยู่ 2 โปรแกรม

1. NOD32 Antivirus

Kaspersky Antivirus สองโปรแกรมนี้จะทำให้ Virus ของคุณหายไปได้ง่ายๆ ไม่ต้องเป็นห่วง +

กับการป้องกันอย่างสุดยอดที่ไวรัสไม่กล้าเข้าใกล้เล่ยแม้แต่นิดเดียว

5. Spyware ออกไป

หลังจากที่เราเอา virus ออกไปได้แล้วอีกตัวนึงที่เป็นญาติกับ Virus ซึ่งก็คือ "Spyware" Spyware เป็นโปรแกรมตัวหนึ่งที่มีการทำงานคลายๆ ไวรัสแตไม่ได้ซะทั้งหมดสปายแวร์จะนำโปรแกรมที่นารำคาญอยางเช่น Banner โฆษณาโปรแกรมที่เด้งออกเวลาเราไม่ต้องไช้พวกนี้คือ Spyware วิธีกำจัดมันให้เราไปโหลด หรือ ซื้อโปรแกรมสแกน Spyware ยี่ห้อต่างๆ ที่เราเชื่อถือที่แนะนำคือ

1. Ad - Aware 2007

2. SpyDoctor

ู้สองโปรแกรมนี้จะเป็นโล่กำบังชั้นดีที่ Spyware ไม่กล้าเข้าใกล้คอมพิวเตอร์ของท่านเลย

Credit: TA.TING.TENG